# **GRNsight Client Side Testing Document: Viewport Size**

Last Updated: 2017-10-23

### Test 1

Instructions:

- Load Graph File Menu -> Open
- Viewport Size Keep as Detected

Results:

- GRNsight should lay out a network graph from the Excel workbook if there are no errors in the file
- Upon loading or reloading the GRNsight webpage, the viewport size should be automatically detected and set to small, medium, or large, based on the size of the browser window.

### Test 2

Instructions:

- Load Graph File Menu -> Import SIF
- Viewport Size Keep as Detected

Results:

- GRNsight should lay out a network graph from the SIF file if there are no errors in the file
- Upon loading or reloading the GRNsight webpage, the viewport size should be automatically detected and set to small, medium, or large, based on the size of the browser window.

# Test 3

Instructions:

- Load Graph File Menu -> Import GraphML
- Viewport Size Keep as Detected

Results:

- GRNsight should lay out a network graph from the GraphML file if there are no errors in the file
- Upon loading or reloading the GRNsight webpage, the viewport size should be automatically detected and set to small, medium, or large, based on the size of the browser window.

# Test 4

Instructions:

- Load Graph File Menu -> Open
- Viewport Size Select "Small"

Results:

- GRNsight should lay out a network graph from the Excel workbook if there are no errors in the file
- The viewport size should be set to small

### Test 5

Instructions:

- Load Graph File Menu -> Import SIF
- Viewport Size Select "Small"

#### Results:

- GRNsight should lay out a network graph from the SIF file if there are no errors in the file
- The viewport size should be set to small

### Test 6

Instructions:

- Load Graph File Menu -> Import GraphML
- Viewport Size Select "Small"

#### Results:

- GRNsight should lay out a network graph from the GraphML file if there are no errors in the file
- The viewport size should be set to small

### Test 7

Instructions:

- Load Graph File Menu -> Open
- Viewport Size Select "Medium"

#### Results:

- GRNsight should lay out a network graph from the Excel workbook if there are no errors in the file
- The viewport size should be set to medium

### Test 8

Instructions:

- Load Graph File Menu -> Import SIF
- Viewport Size Select "Medium"

Results:

- GRNsight should lay out a network graph from the SIF file if there are no errors in the file
- The viewport size should be set to medium

# Test 9

Instructions:

- Load Graph File Menu -> Import GraphML
- Viewport Size Select "Medium"

#### Results:

- GRNsight should lay out a network graph from the GraphML file if there are no errors in the file
- The viewport size should be set to medium

# Test 10

Instructions:

- Load Graph File Menu -> Open
- Viewport Size Select "Large"

#### Results:

- GRNsight should lay out a network graph from the Excel workbook if there are no errors in the file
- The viewport size should be set to large

# Test 11

Instructions:

- Load Graph File Menu -> Import SIF
- Viewport Size Select "Large"

Results:

- GRNsight should lay out a network graph from the SIF file if there are no errors in the file
- The viewport size should be set to large

# Test 12

Instructions:

- Load Graph File Menu -> Import GraphML
- Viewport Size Select "Large"

#### Results:

- GRNsight should lay out a network graph from the GraphML file if there are no errors in the file
- The viewport size should be set to large

# Test 13

Instructions:

• Load Graph - File Menu -> Open

• Viewport Size - Select "Fit to Window"

Results:

- GRNsight should lay out a network graph from the Excel workbook if there are no errors in the file
- The viewport size should automatically be set to the size of the browser window

### Test 14

Instructions:

- Load Graph File Menu -> Import SIF
- Viewport Size Select "Fit to Window"

Results:

- GRNsight should lay out a network graph from the SIF file if there are no errors in the file
- The viewport size should automatically be set to the size of the browser window

### Test 15

Instructions:

- Load Graph File Menu -> Import GraphML
- Viewport Size Select "Fit to Window"

Results:

- GRNsight should lay out a network graph from the GraphML file if there are no errors in the file
- The viewport size should automatically be set to the size of the browser window